# 居場所わかるくん

EXBeacon 連携 設定・操作ガイド

2019年4月

# 目次

| 1 はじめに                      |
|-----------------------------|
| 2 居場所わかるくんとは                |
| 3 人から探す                     |
| 3.1 社内電話帳での位置情報(ウェブ)4       |
| 3.1.1 社内電話帳一覧画面             |
| 3.1.2 社内電話帳詳細画面             |
| 3.1.3 フロア MAP6              |
| 3.2 社内電話帳での位置情報(スマートフォン)7   |
| 3.2.1 ステータス                 |
| 3.2.2 位置情報                  |
| 4 MAP から探す                  |
| 4.1 「居場所わかるくん」での位置情報(ウェブ)9  |
| 4.1.1 「居場所わかるくん」9           |
| 4.1.2 フロア MAP10             |
| 5 導入について11                  |
| 5.1 利用要件11                  |
| 5.2 機器12                    |
| 6 ユーザー側設定13                 |
| 6.1 ユーザー情報画面での設定(ウェブブラウザ)13 |
| 6.2 スマートフォン設定14             |
| 7 管理者側設定15                  |
| 7.1 ユーザー設定画面15              |
| 7.2 EXBeacon の設定16          |
| 7.2.1 ビーコン設定17              |
| 8 付録                        |
| 8.1 Where 社機器類について24        |
| 8.2 よくある質問                  |

改訂履歴表

| 版    | 改訂年月日      | 頁 | 項番/項目 | 改訂内容 |
|------|------------|---|-------|------|
| v1.0 | 2019.04.25 |   |       | 新規作成 |
|      |            |   |       |      |
|      |            |   |       |      |
|      |            |   |       |      |
|      |            |   |       |      |
|      |            |   |       |      |

#### 1 はじめに

この度は、Web電話帳「連絡とれるくん」をご利用いただきまして、誠にありがとうございます。本書は、「連絡とれるくん」のオプションサービス「居場所わかるくん」をご利用いただく際の設定・操作ガイドです。

#### 2 居場所わかるくんとは

「居場所わかるくん」とは、「連絡とれるくん」のオプションサービスで、EXBeacon を所有するユーザの 位置情報を社内電話帳(一覧、詳細画面)及びフロア MAP 上に表示する機能です。 ※ 「居場所わかるくん」は、EXBeacon を所有するユーザーがオフィス内にいるかどうかおおよその位置を 表示する機能であり、正確な位置情報を取得するものではありません。

# 3 人から探す

#### 3.1 社内電話帳での位置情報(ウェブ)

#### 3.1.1 社内電話帳一覧画面

「連絡とれるくん」PC ブラウザ版にログインし、社内電話帳を表示します。 位置カラムにビーコンのアイコンおよび位置名が表示されていますのでクリックします。 MAP が表示され、位置を確認することができます。

| j                    | 連絡とれるくん                                                                             |      |                                                                        |                                                                                                    |                                              | G1<br>711-71 | G2 G3<br>711-72 71-73 | G4 G5<br>711-74 711-75 | 渡辺 道<br>行き先:<br>設定 |
|----------------------|-------------------------------------------------------------------------------------|------|------------------------------------------------------------------------|----------------------------------------------------------------------------------------------------|----------------------------------------------|--------------|-----------------------|------------------------|--------------------|
|                      | 社内 🔪                                                                                |      |                                                                        |                                                                                                    |                                              |              | 0 🕸                   | 索オプション Q               |                    |
| トップ                  | 株式会社Phone Appli                                                                     | 全て選択 | 全て解除しく前への次                                                             | ╲≫ 全4件                                                                                                    |                                              |              |                       |                        |                    |
| 181                  | <ul> <li>・ 役員</li> <li>・ 監査役会</li> </ul>                                            |      | 氏名/氏名力ナ/部署名/役職                                                         | 電話番号                                                                                                    | メール                                          | IM           | Web会議                 | 位調                     | コメント               |
| グループ<br>・<br>・<br>社内 | <ul> <li>▶ ソリューション事業本部</li> <li>・ 管理本部</li> <li>・ 経営企画室</li> <li>・ 海外事業部</li> </ul> | - 🤶  | <ul> <li>飯野 雅彦</li> <li>イイノ マサヒコ</li> <li>国内営業部</li> <li>部長</li> </ul> | <ul> <li>内線 2000</li> <li>会社 0803333</li> <li>個人 0901113</li> <li>電話 0399996</li> <li>携帯 0907775</li> </ul> | 34444<br>12222<br>3888<br>76666              | ©<br>9       | WebEx<br>ZOOM         | ((い)) フリーアドレス席3        | 直販営業担当〈WEBOX〉      |
| 2E<br>2194           | <ul> <li>国内営業部</li> </ul>                                                           | - () | 柄本 希<br>エモト ノゾミ<br>国内営業部<br>役員<br>主任                                   | <ul> <li>内線 4002</li> <li>個人 0701234</li> <li>回 電話 0312456</li> </ul>                                       | 45678 <b>ゴメール1</b><br>5789                   | 6            | WebEx<br>ZOOM         |                        | パートナー担当(西日本エリア)    |
|                      |                                                                                     | - 🜘  | 太田 徹<br>オオタ トオル<br>国内営業部                                               | <ul> <li>内線 1900</li> <li>会社 0900000</li> <li>個人 0801234</li> <li>回電話 0312345</li> </ul>                    | 00000<br>45678 <b>ニメール1</b><br>5678          |              |                       |                        | 直振営業担当〈EZDX〉       |
| わが <i></i> るくん       |                                                                                     | - 🌘  | <u>渡辺 遥</u><br>フタナペ JVレカ<br>国内営業部                                      | <ul> <li>内線 2000</li> <li>会社 0901111</li> <li>個人 0802221</li> <li>電話 0355550</li> <li>携帯 0901234</li> </ul> | 19999<br>28888 <b>喜メール1</b><br>2000<br>45678 | ©<br>S       | WebEx<br>ZOOM         | ((い)) 集中席              | 広報、イベント、セミナー担当     |

#### 3.1.2 社内電話帳詳細画面

社内電話帳詳細画面の位置カラムにビーコンアイコンおよび位置名が表示されます。

| i                              | 連絡とれるくん                                                               |                                                                                                    | G1 | G2 | G3<br>711-73 | G4 | G5<br>711-75 | 渡辺 遥<br>行き先: | <b>〇</b><br>設定 |
|--------------------------------|-----------------------------------------------------------------------|----------------------------------------------------------------------------------------------------|----|----|--------------|----|--------------|--------------|----------------|
| <b>冷</b>                       | 一覧に戻る 〉詳細 〉                                                           |                                                                                                    |    |    |              |    |              |              |                |
| 1995<br>第二プ<br>のループ<br>副内<br>日 |                                                                       | 渡辺 遥<br><sup>ワタナペ</sup> ノ∪しカ<br>Haruka Watanabe<br>≧ メール1                                                              |    |    |              |    |              |              |                |
| 社外<br>藤歴                       | 内磁振号<br>会社5月常振号<br>電話番号<br>電話番号<br>月本振号<br>FAX番号<br>EX一ルアドレス1<br>社員振号 | 2000<br>09011119999<br>08022228888<br>0355550000<br>09012345678<br>0399998888<br>haruka.watanabe@phoneappli.net<br>111 |    |    |              |    |              |              |                |
|                                | 部署<br>部3カナ<br>日本代表語号<br>イイント                                          | 国内営業部<br>コクナイエイギョウブ<br>0311112222<br>広報、イベント、セミナー担当                                                                    |    |    |              |    |              |              |                |
|                                | 位置:                                                                   | ((*)) 集中席                                                                                                    |    |    |              |    |              |              |                |

▶ 表示アイコンについて

フロアにいる場合(ビーコンが該当ユーザのビーコンタグを検出できている状態)

(••) 集中席

フロアに不在の場合(ビーコンが該当ユーザのビーコンタグを検出できていない状態)

(((\*)))

#### 3.1.3 フロア MAP

社内電話帳一覧画面、および社内電話帳詳細画面に表示されているビーコンアイコンをクリックすると、MAP が表示され、クリックしたユーザーの位置が MAP 上に表示されます。 登録画像にマウスオーバーすると氏名、部署が表示されます。

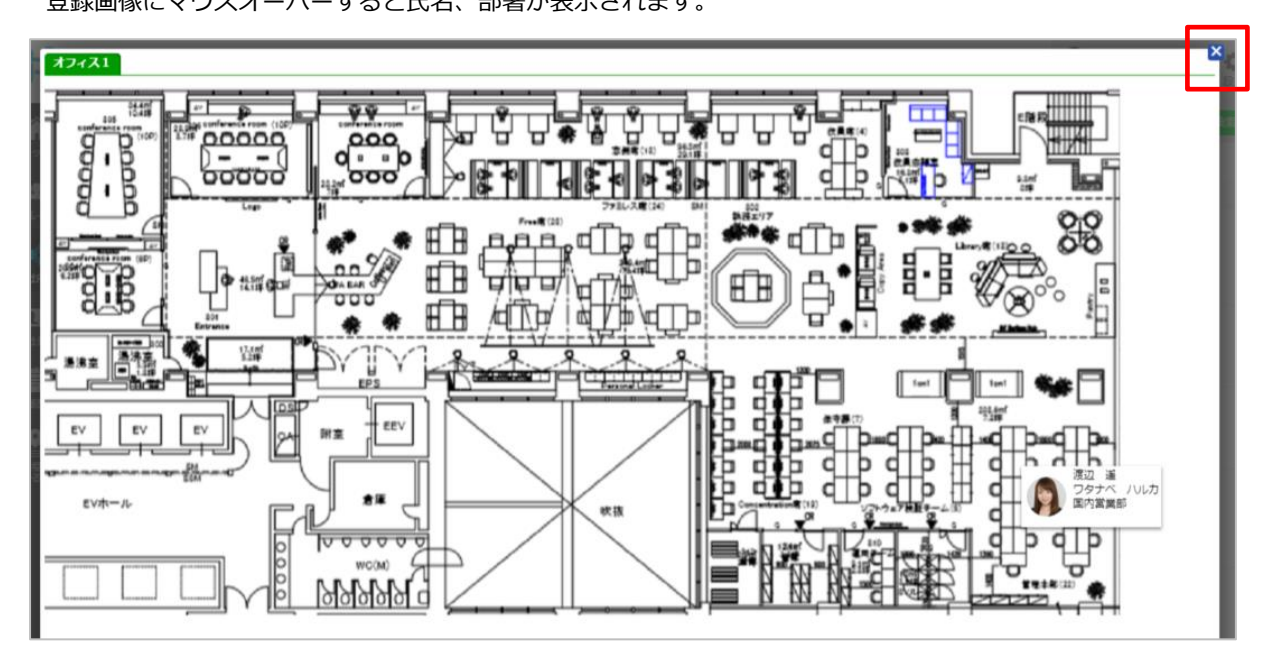

画面右上の[×] (赤枠)または画面外のグレー部分をクリックすると MAP 画面が閉じ、元の画面に戻ります。

# 3.2 社内電話帳での位置情報(スマートフォン)

# 3.2.1 ステータス

[電話帳] タブ、社内電話帳をタップし、社内電話帳一覧を表示させます。 EXBeacon タグ ID を設定しているユーザーは、登録画像の左下にステータスが表示されます。 グレー:フロアに不在の場合(ビーコンが該当ユーザーのビーコンタグを検出できていない状態) 青:フロアにいる場合(ビーコンが該当ユーザーのビーコンタグを検出できている状態)

スマートフォンの社内電話帳一覧

### iPhone 電話帳 飯野 雅彦 国内営業第一部 11. SI 柄本 希 国内営業第一部 主任 太田 徹 国内営業第一部 渡辺 遥 ... 国内営業第一部 言 () () 名刺 1000 部署 \_\_\_\_\_ その他

#### スマートフォンの社内電話帳詳細画面

#### Android™

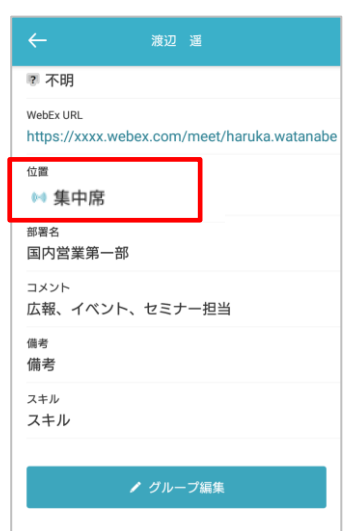

#### 3.2.2 位置情報

名前の右に表示している[…]をタップすると、そのユーザーの居場所が表示されます。さらにビーコンのア イコンをタップするとフロアマップ画面に遷移し、居場所がマップ上に表示されます。

iPhone(Android<sup>™</sup>も画面デザイン、挙動は同様です)

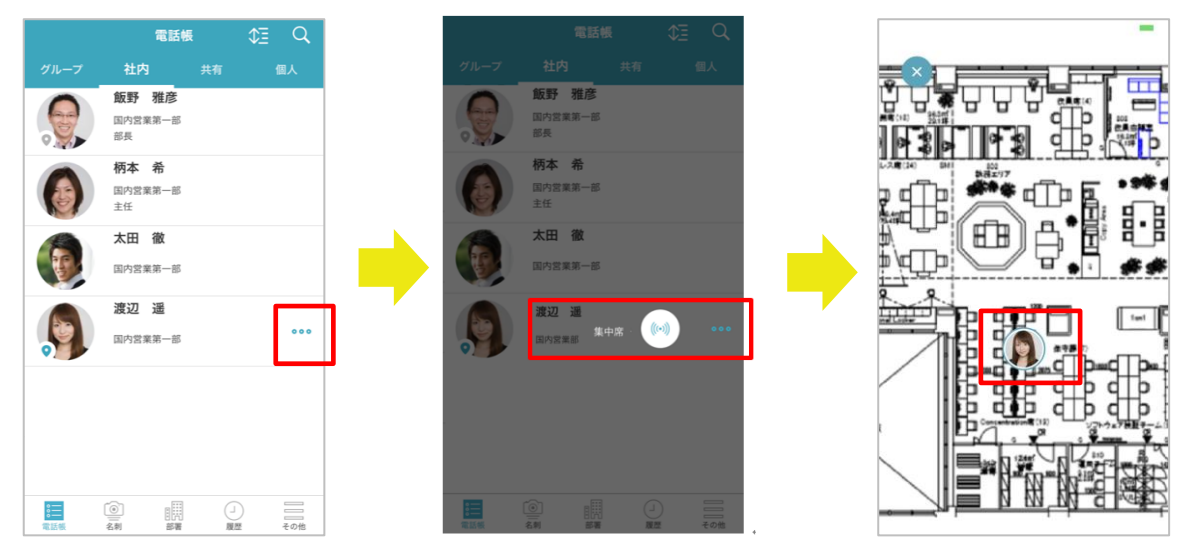

#### 4 MAP から探す

- 4.1 「居場所わかるくん」での位置情報(ウェブ)
- 4.1.1 「居場所わかるくん」
  - 1. 「連絡とれるくん」トップページにアクセスします。
  - 2. 画面左の遷移リンクまたは各ページへのリンク内にある「居場所わかるくん」アイコンをクリックしま す。
  - 3. 「居場所わかるくん」画面に遷移します。フロアマップボタンが表示されますので、位置情報を見たいフロアをクリックします。

| i               | 連絡とれるくん     |          |          | 0 | G1<br>17-71 | G2 | G3<br>711-73 | G4<br>711-74 | G5<br>711-75 | 渡辺 遥<br>行き先: | <b>公</b><br>設定 |
|-----------------|-------------|----------|----------|---|-------------|----|--------------|--------------|--------------|--------------|----------------|
|                 | トップ 👌       |          |          |   |             |    |              |              |              |              |                |
| 192             | 🚯 お知らせ      |          |          |   |             |    |              |              |              |              |                |
| グループ            | お知らせがありません。 |          |          |   |             |    |              |              |              |              |                |
| 社内              |             |          |          |   |             |    |              |              |              |              |                |
| <b>夏王</b><br>社外 |             |          |          |   |             |    |              |              |              |              |                |
| 屋歴              |             |          |          |   |             |    |              |              |              |              |                |
| 居場所     わかるくん   | グループ        |          | 社内       | ſ | 社外          |    |              | 4            | 履歴           |              |                |
|                 | 設定          | <b>9</b> | 居場所わかるくん |   |             |    |              |              |              |              |                |

| j                            | 連絡とれるくん  |          | G1 | G2 | G3 | G4<br>211-74 | G5  | ß | 渡辺 遥<br>行き先 : | <b>停</b><br>設定 |
|------------------------------|----------|----------|----|----|----|--------------|-----|---|---------------|----------------|
| 俞                            | 居場所わかるくん |          |    |    |    |              |     |   |               |                |
| トップ<br>1                     |          | 🛯 オフィス1階 |    |    |    |              | MAP |   |               |                |
| グル <b>-</b> プ<br>■[ <b>_</b> |          | 😡 オフィス2階 |    |    |    |              | MAP |   |               |                |
| 社内                           |          | 😡 オフィス3階 |    |    |    |              | MAP |   |               |                |
| 社外                           |          |          |    |    |    |              |     |   |               |                |
| L<br>最歴                      |          |          |    |    |    |              |     |   |               |                |
| E場所<br>わかるくん                 |          |          |    |    |    |              |     |   |               |                |

#### 4.1.2 フロア MAP

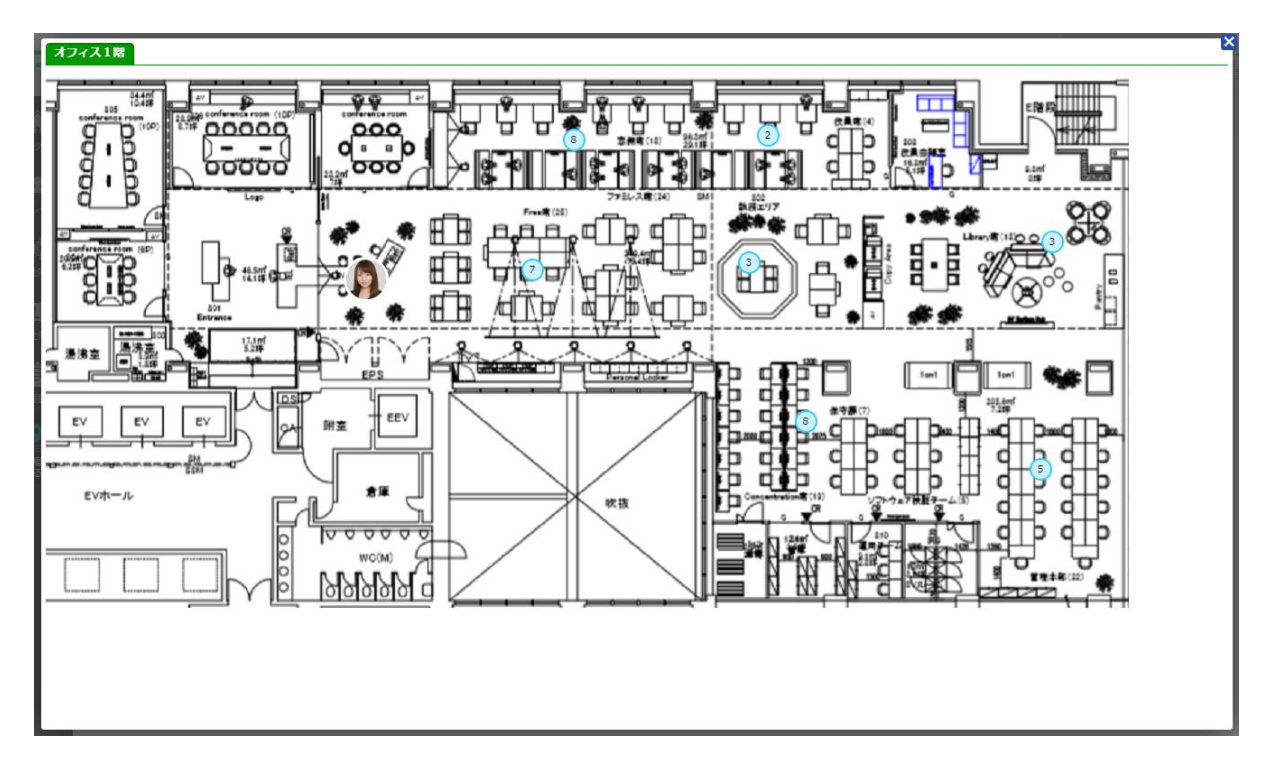

▶ ビーコン周辺に1人しかいない場合

該当する人の登録画像が表示されます。登録画像にマウスオーバーすると氏名・所属部署が表示され、氏名を クリックするとその人の社内電話帳詳細画面へ遷移します。

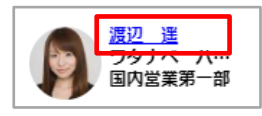

#### ▶ ビーコン周辺に複数人がいる場合

人数が表示されます。人数をクリックするとその場所にいる人が下図のように表示されます。各人の氏名をク リックするとその人の社内電話帳詳細画面へ遷移します。

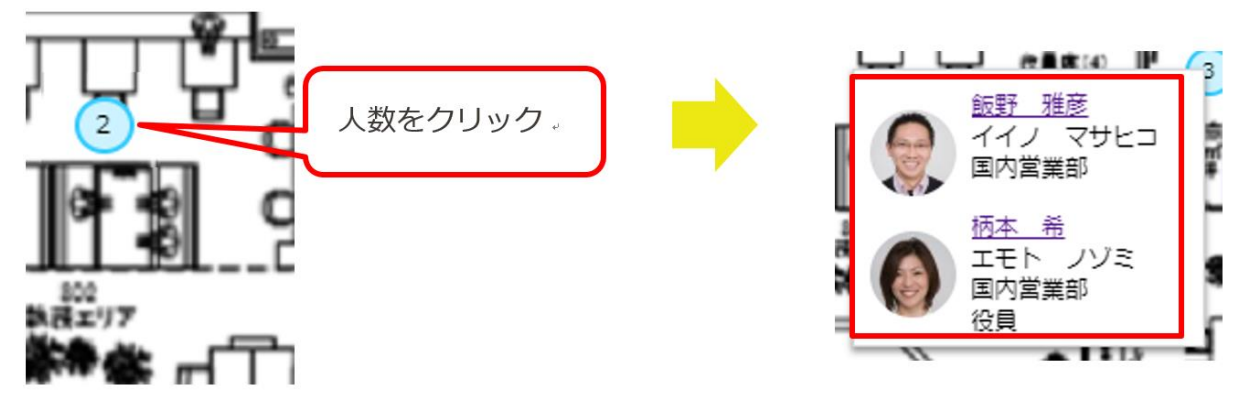

# 5 導入について

#### 5.1 利用要件

対応の OS およびソフトウェアについて記載いたします。ご自身の利用環境をご確認願います。

| クライアント名  | 項目       | 仕様                                                    |
|----------|----------|-------------------------------------------------------|
| PC ブラウザ版 | 対応 OS    | Windows® 7 (Ultimate、Professional 32Bit/64Bit)        |
|          |          | Windows® 8.1 (無印、Pro、Enterprise 32Bit/64Bit)          |
|          |          | Windows® 10 (Home、Pro、Enterprise 32Bit/64Bit)         |
|          | 対応ブラウザ   | Internet Explorer® Ver 11.0以上                         |
|          |          | Microsoft Edge® 最新版に追従しています。                          |
|          |          | Google Chrome™ 最新版に追従しています。                           |
| スマートフォン  | iPhone   | 以下端末と OS での動作を想定して開発しています。                            |
| アプリ      |          |                                                       |
|          |          | ■機種                                                   |
|          |          | iPhone 5s、iPhone SE、iPhone 6、iPhone 6 Plus、iPhone 6s、 |
|          |          | iPhone 6s Plus、iPhone 7、iPhone 7 Plus、iPhone 8、       |
|          |          | iPhone 8 Plus、iPhone X、 iPhone XS、iPhone XR           |
|          |          |                                                       |
|          |          | ■OS                                                   |
|          |          | iOS 11.1 $\sim$ 11.4.1                                |
|          |          | iOS 12.0 $\sim$ 12.1.3                                |
|          |          | ※ iPad 及び iPod Touch は対象外です。                          |
|          |          | ※ 音声通話対応端末かつ音声対応 SIM 利用端末が対象です。                       |
|          | Android™ | 以下 OS での動作を想定して開発しています。                               |
|          |          | Android <sup>™</sup> OS6、7、8、9                        |
|          |          | 機種や他の OS バージョンでは、正常に動作しない場合があります。                     |
|          |          | タブレット端末は対象外です。                                        |
|          |          | 音声通話対応端末かつ音声対応 SIM 利用端末が対象です。                         |
|          |          | ※ ただし、機種や OS バージョンによっては、正常に動作しない場合があ                  |
|          |          | ります。                                                  |

# 5.2 機器

「居場所わかるくん」EXBeacon 版で使用する機材(提供元:株式会社 WHERE)

EXBeacon タグ

EXBeacon+

Gateway

※機器の詳細な仕様は『8.1 Where 社機器類について』をご参照願います。

# 6 ユーザー側設定

#### 6.1 ユーザー情報画面での設定(ウェブブラウザ)

[設定] → [ユーザ設定] → [ユーザ情報] 画面にて EXBeacon タグ ID 欄にユーザ自身の EXBeacon タグ ID を入力し、画面下 [更新] をクリックします。

※ ユーザー情報の項目は、システム管理者により設定されており、本画面での登録ができない場合がありま す。

詳しくはシステム管理者へお問合せ願います。

| 設定 - ユーザド        | FAR >                                                                                                    |       |                 |
|------------------|----------------------------------------------------------------------------------------------------|-------|-----------------|
|                  | グループ                                                                                                    | ユーザ博報 | ローカル業活物アップロード履歴 |
| ユーザ西嫌            | ファイルを選択<br>温沢されていません     国際を利除する                                                                                                    |       |                 |
| 潮水ID             | □ 初回認証を受け付ける                                                                                                    |       |                 |
| ログインID*          | demo004@phoneappli.net                                                                                                    |       |                 |
| パスワード            |                                                                                                    |       |                 |
| パスワードの確認         |                                                                                                    |       |                 |
|                  |                                                                                                    |       |                 |
|                  |                                                                                                    | (中略)  |                 |
| Eメールアドレス1        | haruka.watanabe@phoneappli.net                                                                                                    |       |                 |
| ミメールアドレス2        | haruka.watanabee@gmail.com                                                                                                    |       |                 |
| Web URL          | http://xxxxxxxxxxxxxxxxxxxxxxxxxxxxxxxxxx                                                                                                    |       |                 |
| EXBeaconタグID     | 62                                                                                                    |       |                 |
| 22               |                                                                                                    |       |                 |
| labber 2 trt > b | n rika watanahe⊛nhoneannii net                                                                                                    |       |                 |
| SkoneZtrolyh     | anika watanabe@phoneannli.nat                                                                                                    |       |                 |
| WebEx URL        | tp://xxxxx xxxxx                                                                                                    |       |                 |
|                  |                                                                                                    |       |                 |
|                  |                                                                                                    | 奥新    |                 |
|                  | Annata<br>Annata<br>An |       |                 |

A DESCRIPTION OF THE OWNER OF

## 6.2 スマートフォン設定

居場所わかるくんで使用するマップは、初回ログイン時に同期し、その後は再ログインなどしても自動で再同 期はされません。

サーバー側でマップの変更を行う際は、スマートファン側のマップも更新が必要です。

1. [設定] タブ→ [マップ設定] をタップします。

2. [マップを更新する] ボタンをタップします。

3. 同期が実行します。最終同期時間が更新されていることを確認します。

※ マップが表示されない場合は、マップ更新をタップ願います。それでも表示されない場合はシステム管理 者へお問い合わせ願います。

| iPhone           |          |  |  |  |  |  |  |
|------------------|----------|--|--|--|--|--|--|
| 設定               |          |  |  |  |  |  |  |
| <u>〔</u> 利用者情報設定 | >        |  |  |  |  |  |  |
| 先 発信設定           | >        |  |  |  |  |  |  |
| 🄮 クイックダイヤル設定     | >        |  |  |  |  |  |  |
| . パスコード管理        | >        |  |  |  |  |  |  |
| <u> </u>         | >        |  |  |  |  |  |  |
| プライバシーポリシー       | >        |  |  |  |  |  |  |
| (i) パージョン        | 1.7.2(7) |  |  |  |  |  |  |
|                  | その他      |  |  |  |  |  |  |

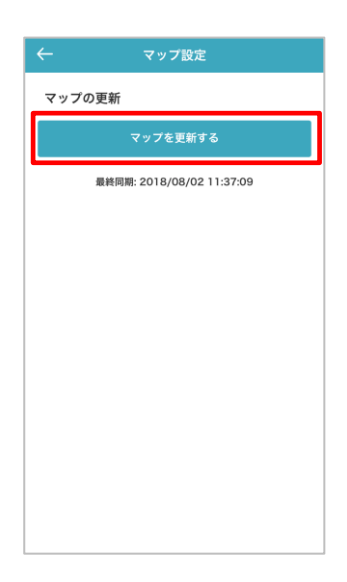

.Ω 利用者情報設定 > 📞 発信設定 > 🔮 クイックダイヤル設定 > 舟 パスコード管理 > ③ マップ設定 > ↓ 通知設定 > プライバシーポリシー > バージョン 1.8.1(9)

Android™

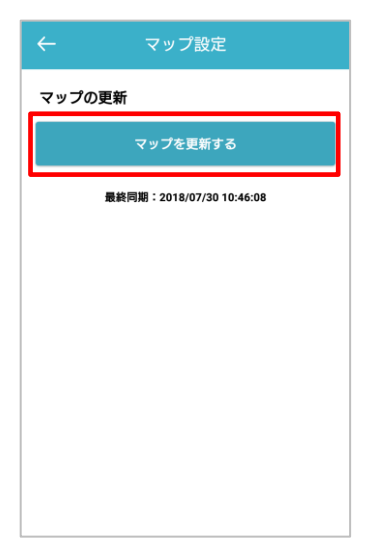

## 7 管理者側設定

#### 7.1 ユーザー設定画面

[設定]  $\rightarrow$  [管理]  $\rightarrow$  [ユーザ] 画面にて EXBeacon タグ ID 欄にユーザ自身の EXBeacon タグ ID を入力 し、画面下 [更新] をクリックします。

※ EXBeacon タグ ID をユーザに設定させる場合は、『6.1 ユーザ情報画面での設定(ウェブブラウザ)』
 を参照し、ユーザーにご案内願います。ただし、その際入力カラムが表示されていることをご確認願います。
 カラムの表示・非表示は、連絡とれるくんの[管理]→[企業情報]→[ユーザ設定]をご確認願います。

| 1理 - ユーザ管理    | >                                            |                      |       |      |      |          |          |
|---------------|----------------------------------------------|----------------------|-------|------|------|----------|----------|
| 企業情報          | 部要                                           | 2-#                  | 共有電話幅 | お知らせ | ログ出カ | Sansan灌拥 | EXBeacon |
| 7 165.0       | - (1 * WID 12)                               | Data to the state of |       |      |      |          |          |
| ユージ書様         | ファイルを通訳                                      | Renchaen             |       |      |      |          |          |
| 福米ID          |                                              |                      |       |      |      |          |          |
|               |                                              | 12                   |       |      |      |          |          |
|               |                                              |                      |       |      |      |          |          |
| ログインID*       |                                              |                      |       |      |      |          |          |
| パスワード・        |                                              |                      |       |      |      |          |          |
|               |                                              |                      |       |      |      |          |          |
| 氏名*           |                                              |                      |       |      |      |          |          |
| 氏名力ナ          |                                              |                      |       |      |      |          |          |
| 氏名英宇          |                                              |                      |       |      |      |          |          |
| 社員勝号          |                                              |                      |       |      |      |          |          |
| レベル           | L-N/L5                                       |                      |       |      |      |          | ۳        |
|               |                                              |                      |       |      |      |          |          |
|               |                                              |                      | (中)   | 佫)   |      |          |          |
|               |                                              |                      |       |      |      |          |          |
| WED UKL       |                                              |                      |       |      |      |          |          |
| EXBeacon9/21D |                                              |                      |       |      |      |          |          |
| 設置            | <b>t</b>                                     |                      |       |      |      |          |          |
| Jabberアカウント   |                                              |                      |       |      |      |          |          |
| Skypeアカウント    |                                              |                      |       |      |      |          |          |
| WebEx URL     |                                              |                      |       |      |      |          |          |
|               |                                              |                      |       |      |      |          |          |
| 部署            | <ul> <li>U 役員</li> <li>E 乾雪谷会</li> </ul>     |                      |       |      |      |          |          |
|               | <ul> <li>■ ソリューショ)</li> </ul>                | ン事業本部                |       |      |      |          |          |
|               | <ul> <li>回管理本部</li> </ul>                    |                      |       |      |      |          |          |
|               | <ul> <li>U 经富企演至</li> <li>D 海外事業部</li> </ul> |                      |       |      |      |          |          |
|               |                                              |                      |       |      |      |          |          |
| -             |                                              |                      |       |      |      |          |          |
| These         | ( mar                                        |                      |       |      |      |          |          |
| -             | And and and and and and and and and and a    |                      |       |      |      |          |          |

# 7.2 EXBeaconの設定

[設定] → [管理] → [EXBeacon] 画面にて、フロアマップの追加・編集・削除、ビーコンの追加・編集・ 削除を行います。各々設定の追加・編集・削除を実行したら、[更新]ボタンをクリックします。

| 管理 - EXBeacon 〉 |        |       |        |      |      |          |          |
|-----------------|--------|-------|--------|------|------|----------|----------|
| 企業情報            | 部署     | ユーザ   | 共有電話帳  | お知らせ | ログ出カ | Sansan連携 | EXBeacon |
|                 |        |       |        |      |      |          |          |
|                 | フロア設定  |       |        |      |      |          |          |
|                 | フロア名   |       | フロアマップ |      |      |          |          |
|                 | 追加     | מ     |        |      |      |          |          |
|                 |        |       | 更新     |      |      |          |          |
|                 | ビーコン設  | 定     |        |      |      |          |          |
|                 | ビーコンID | ビーコン名 | 配置フ    | 07   |      |          |          |
|                 | 追加     | מ     |        |      |      |          |          |
|                 |        |       | 更新     |      |      |          |          |
|                 |        |       |        |      |      |          |          |

7.2.1 ビーコン設定

7.2.1.1 ビーコンの追加

- ビーコン設定の[追加]ボタンをクリックすると、新たなビーコン追加行が表示されますので、ビーコン ID、ビーコン名を入力します。
- 2. 必要な設定を入力したら、 [更新] ボタンをクリックし、ビーコン設定を登録します。
- ※ ビーコン ID 欄は半角数字のみ入力可能です。

※ 置く場所がエリア名となります。ビーコン名はエリア名を入力します。

| ビーコン設定<br>ビーコンID ビーコン名<br>追加 | 配置フロア<br>更新       |
|------------------------------|-------------------|
| ビーコン設定<br>ビーコンID ビーコン名<br>追加 | 配置フロア<br>削除<br>更新 |
|                              |                   |
| ビーコン設定<br>ビーコン ビーコン名         | 配置フロア             |
| 1 会議室1                       | オフィス1階 削除         |
| 2 会議室 2                      | オフィス1階 削除         |
| 追加                           | 更新                |

# 7.2.1.1.1 ビーコン設定の変更

変更したいビーコン名の入力欄を直接編集し、 [更新] ボタンをクリックします。 ※ ビーコン ID の変更はできません。

#### 7.2.1.1.2 ビーコン設定の削除

削除したいビーコンの右にある [削除] ボタンをクリックします。 配置していたフロアマップから、当該ビーコンが削除されます。

#### 7.2.1.2 フロア設定

居場所わかるくんで表示するフロアの設定を行います。

|                          | 居場所わかるくん |     |
|--------------------------|----------|-----|
| トップ<br>1                 | ┉ オフィス1階 | МАР |
| グループ<br>■[ <b>]</b>      | ┉ オフィス2階 | МАР |
| <br>社内                   | ┉ オフィス3階 | МАР |
| 社外<br><b>崔</b>           |          |     |
| 履歴                       |          |     |
| <b>を</b><br>居場所<br>わかるくん |          |     |

- 1. フロア設定の [追加] ボタンをクリックすると、新たなフロア追加行が表示されますので、フロア名を入 力します。
- [画像選択] ボタンをクリックし、フロアマップ画像を登録します。
   フロアマップ画像は、最大サイズ 1280px × 1280px 画像形式は、jpg、jpeg、png、gif です。
- 3. 最後に[更新]ボタンをクリックすると、追加した内容が登録され、登録したフロア欄右側に[配置]ボタンが表示します。
- ※ フロア名は居場所わかるくんの MAP 名となるので任意の文言を入力します。

| フロア設定 |        |    |
|-------|--------|----|
| フロア名  | フロアマップ |    |
| 追加    |        |    |
| [     |        |    |
| フロア設定 |        |    |
| フロア名  | フロアマップ |    |
|       | 画像選択   | 削除 |
| 追加    |        |    |
|       | 更新     |    |
|       |        |    |

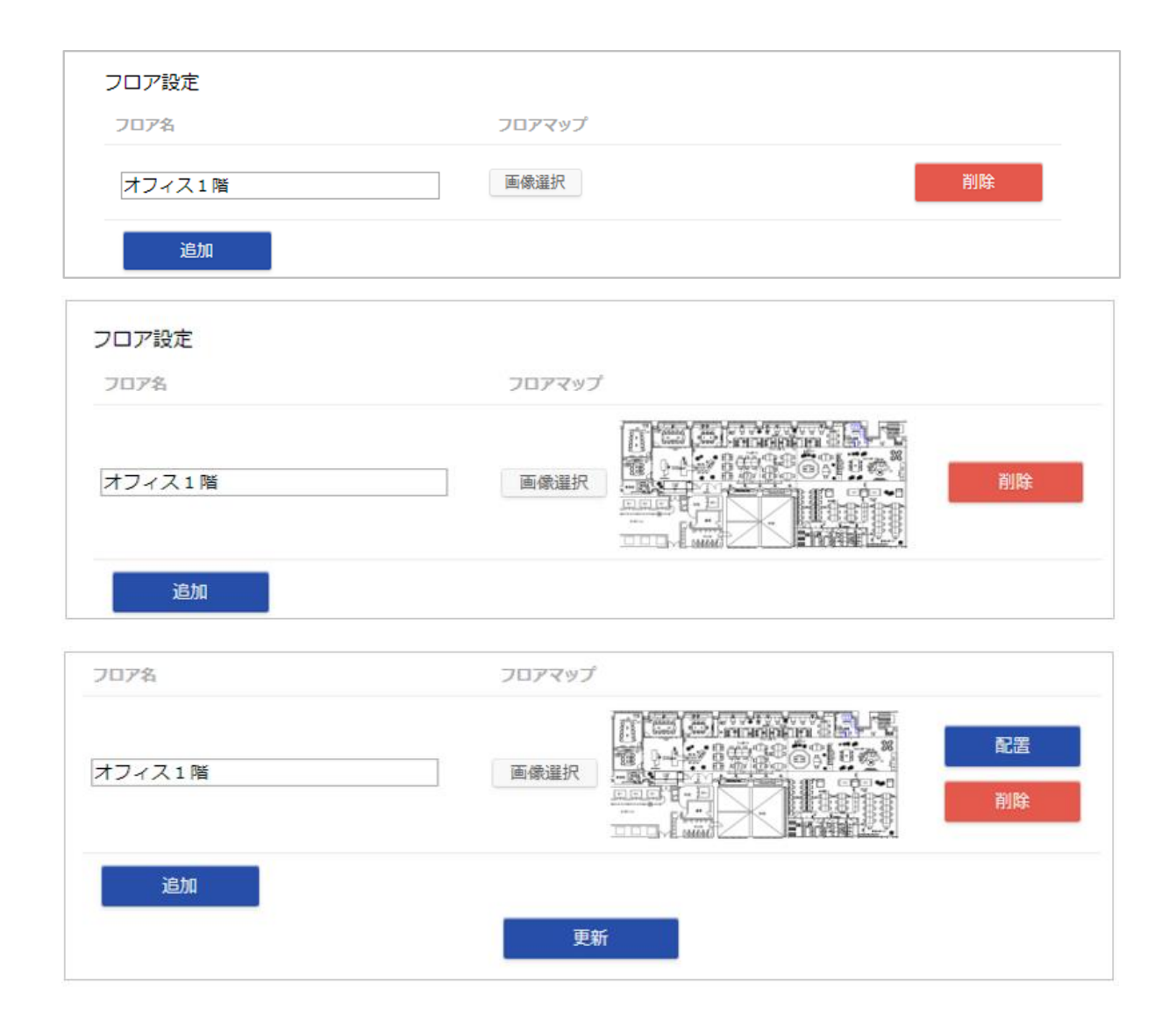

#### 7.2.1.2.2 フロアにビーコンを設定する

- 1. ビーコンを設置したいフロアの右側の [配置] ボタンをクリックすると、登録したビーコン (アイコン) と フロアマップが表示されます。
- 2. ビーコンをマップ上の設置したい位置にドラッグします。
- 3. 配置が決まったら、画面左下の [更新] ボタンをクリックし、 [閉じる] をクリックして画面を閉じます。
- 4. ビーコンの設置が更新されると、各ビーコン設定の配置フロア欄に設置したフロア名が表示されます。

| フロア名   | フロアマップ |  |
|--------|--------|--|
|        |        |  |
| オフィス1階 |        |  |
| 追加     |        |  |
|        | 更新     |  |

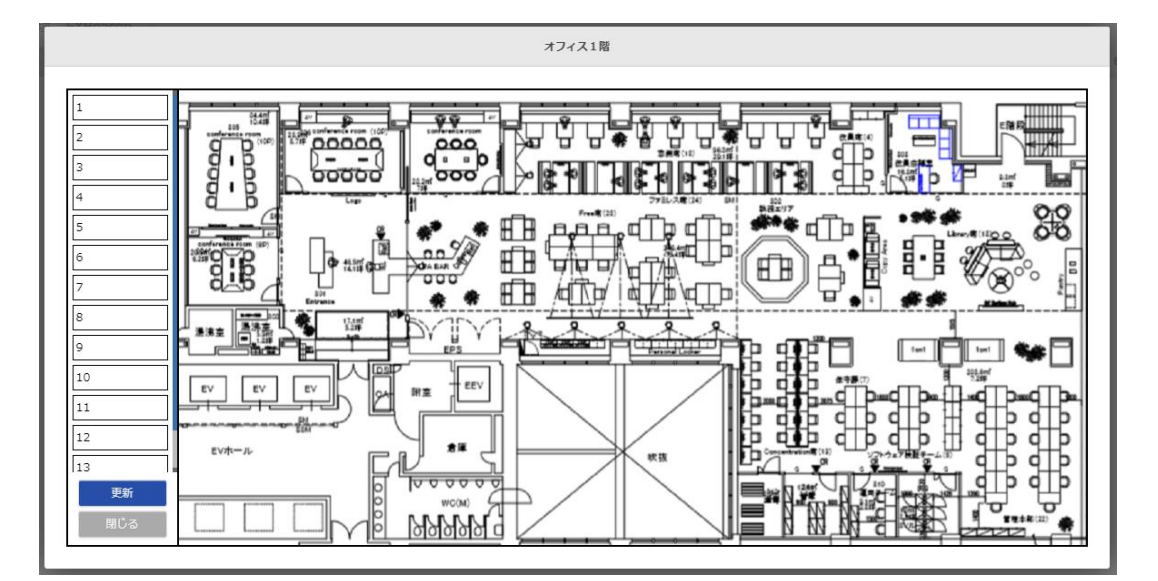

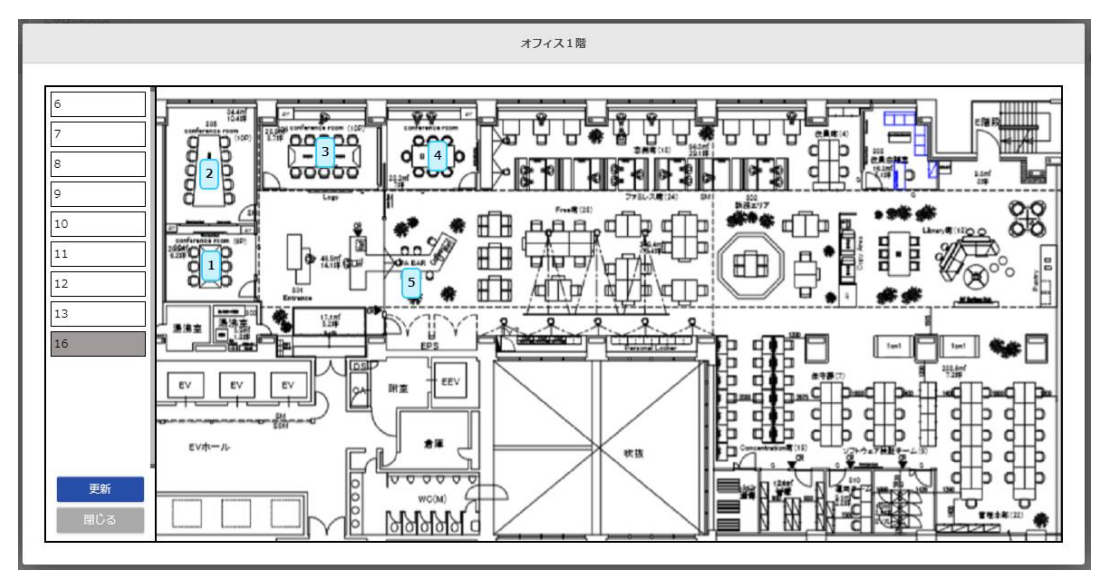

| ビーコン設定 |       |        |    |
|--------|-------|--------|----|
| ビーコンID | ビーコン名 | 配置フロア  |    |
| 1      | 会議室1  | オフィス1階 | 削除 |
| 2      | 会議室 2 | オフィス1階 | 削除 |
| 3      | 会議室3  | オフィス1階 | 削除 |
| 追加     |       |        |    |
|        |       | 更新     |    |

他のフロアに既に設置されているビーコンはグレーアウト表示となり、別のフロアに設置することはできません。

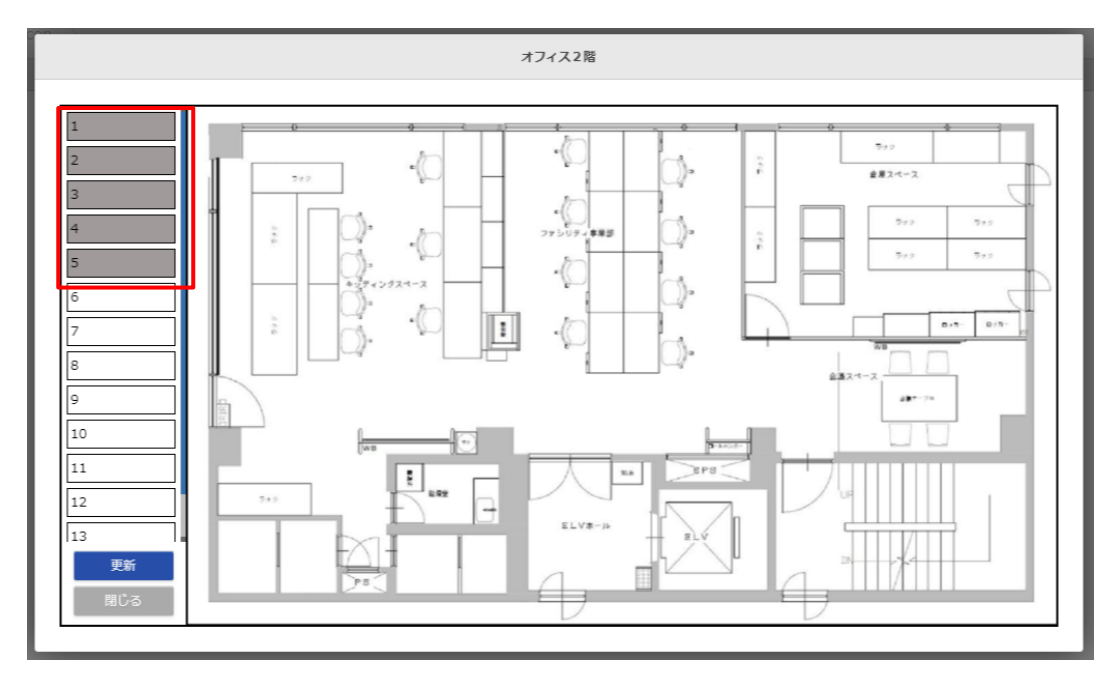

#### 7.2.1.2.3 フロア名の変更

変更したいフロア名の入力欄を直接編集し、 [更新] ボタンをクリックします。

#### 7.2.1.2.4 フロアマップの変更

[画像選択] ボタンをクリックし、変更したいフロアマップを登録します。 ただし、フロアマップを新たに登録すると、ビーコンの配置設定がリセットされますので、再度設定を行う必要 があります。

#### 7.2.1.2.5 フロアの削除

削除したいフロアの右にある [削除] ボタンをクリックします。 削除したフロアに設置してあったビーコンの配置フロア欄が初期化されます。

# 8 付録

### 8.1 Where 社機器類について

#### Beacon タグ

| 項目           | 内容                                                                                             |
|--------------|------------------------------------------------------------------------------------------------|
| 型式           | EXTx                                                                                           |
| 外形寸法         | W:24mm H:37mm D:5.8mm                                                                          |
| 에 문서<br>거 모거 | 約 10g                                                                                          |
| 通信方式         | Bluetooth 4.2                                                                                  |
| 周波数帯域        | 2.4GHz 带                                                                                       |
| 電源           | ボタン電池 1 個 (CR2032)                                                                             |
| 備考           | 電池交換時は数回赤色点滅し、消灯します。<br>点灯したままの状態は、正しく収納されていない(接<br>触不良など)可能性があります。その場合は電池の入<br>れ直しや電池交換が必要です。 |

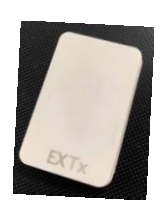

# カード型 Beacon タグ

| 項目    | 内容                      |
|-------|-------------------------|
| 型式    | EXTx Air                |
| 外形寸法  | W:54mm H:85.5mm D:1.2mm |
| 重量    | 約 10g                   |
| 給電方式  | リチャージャブルバッテリー内臓         |
| 材質    | PE                      |
| 保護等級  | IPX7                    |
| 通信方式  | Bluetooth 4.2           |
| 周波数帯域 | 2.4GHz 带                |

| EXTx Air |
|----------|
|          |
|          |
|          |
|          |
|          |
|          |
| )        |

| Rechargeable battery<br>Water-proof IPX7<br>LED indication | EXT× Air                                                                             |
|------------------------------------------------------------|--------------------------------------------------------------------------------------|
| Key button<br>KC dhip                                      | Moderber D'D'A Ar<br>C C C C C<br>Buttooth<br>C Bluetooth<br>C Parsager<br>Received. |

EXBeacon

| 項目    | 内容                    |
|-------|-----------------------|
| 型式    | EXBeacon+             |
| 外形寸法  | W:64mm H:94mm D:22mm  |
| 重量    | 約 54g                 |
| 給電方式  | AC アダプター (100 ~ 220V) |
| 材質    | ABS                   |
| 通信方式  | Bluetooth 4.2         |
| 周波数帯域 | 2.4GHz 带              |

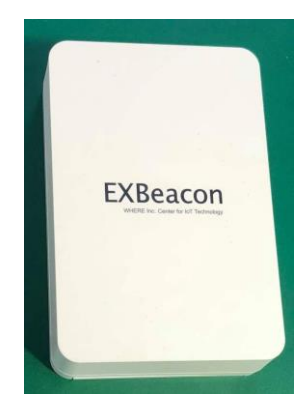

# EXGateway

| 項目   | 内容                    |
|------|-----------------------|
| 型式   | EXGateway             |
| 外形寸法 | W:114 H:19 D:108 (mm) |
| 重量   | 約 124(g)              |
| 給電方式 | AC アダプター(100 V )      |
| 材質   | ABS                   |

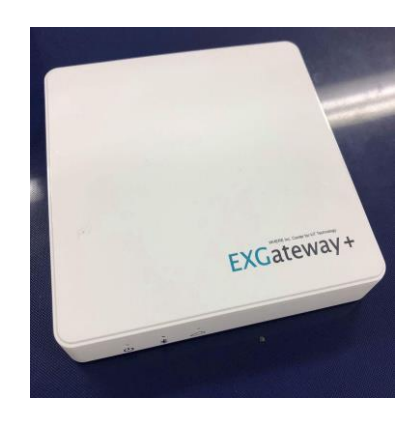

# 8.2 よくある質問

| 1 | 【質問】                                              |
|---|---------------------------------------------------|
|   | 位置情報が表示されない。                                      |
|   |                                                   |
|   | 以下をご確認願います。                                       |
|   | ・ユーザー設定の EXBeacon タグ ID 欄にビーコンの ID が正しく入力されていますか? |
| 2 | 【質問】                                              |
|   | 位置情報が取得できない。                                      |
|   |                                                   |
|   | 以下をご確認願います。                                       |
|   | ・ユーザー設定の EXBeacon タグ ID 欄にビーコンの ID が正しく入力されていますか? |
|   | ・ビーコンの電池が切れていませんか?                                |
| 3 | 【質問】                                              |
|   | 位置情報がずれています。                                      |
|   | また、不在になっても表示されたままです。                              |
|   |                                                   |
|   | 「居場所わかるくん」は、EXBeacon を所有するユーザーがオフィス内にいるかどうか、おおよ   |
|   | その位置を表示する機能であり、正確な位置情報を取得するものではありません。             |
|   | また、リアルタイムに位置を表示する機能を有しませんので、若干のタイムラグがあります。        |